## **Steps to Complete an Official Records Name Search**

Step 1— Visit the Citrus County Clerk of Courts' home page www.citrusclerk.org.

*Step 2* — Locate the link to the **Official Records Search** at the bottom of the home page and click this link.

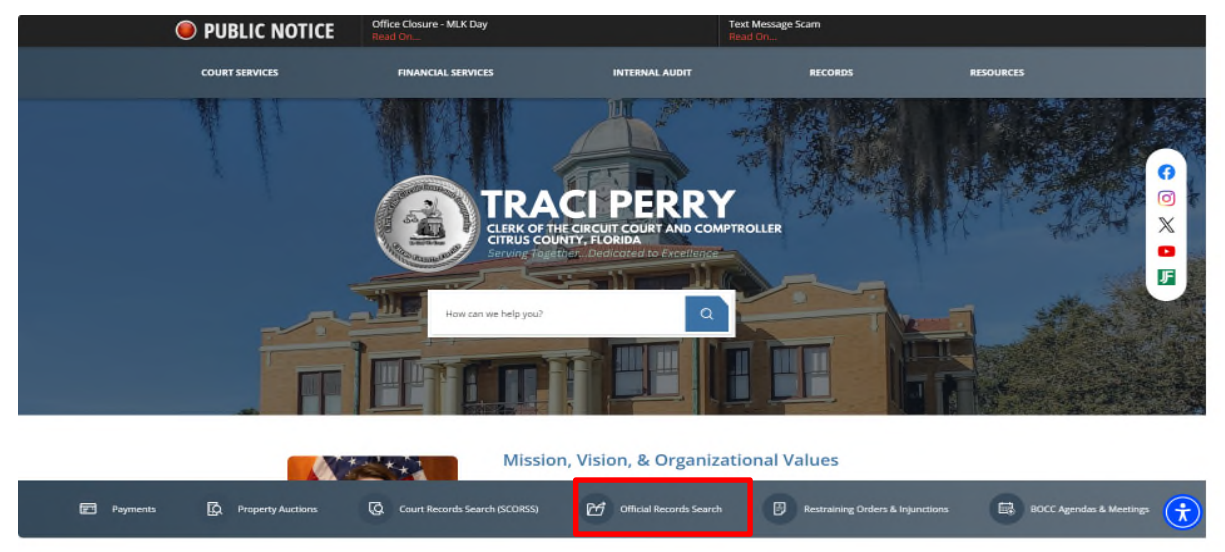

Step 3 — A new page with a grey background and several icons to choose from will open. Click the icon of a person with the word "*Name*" beneath it.

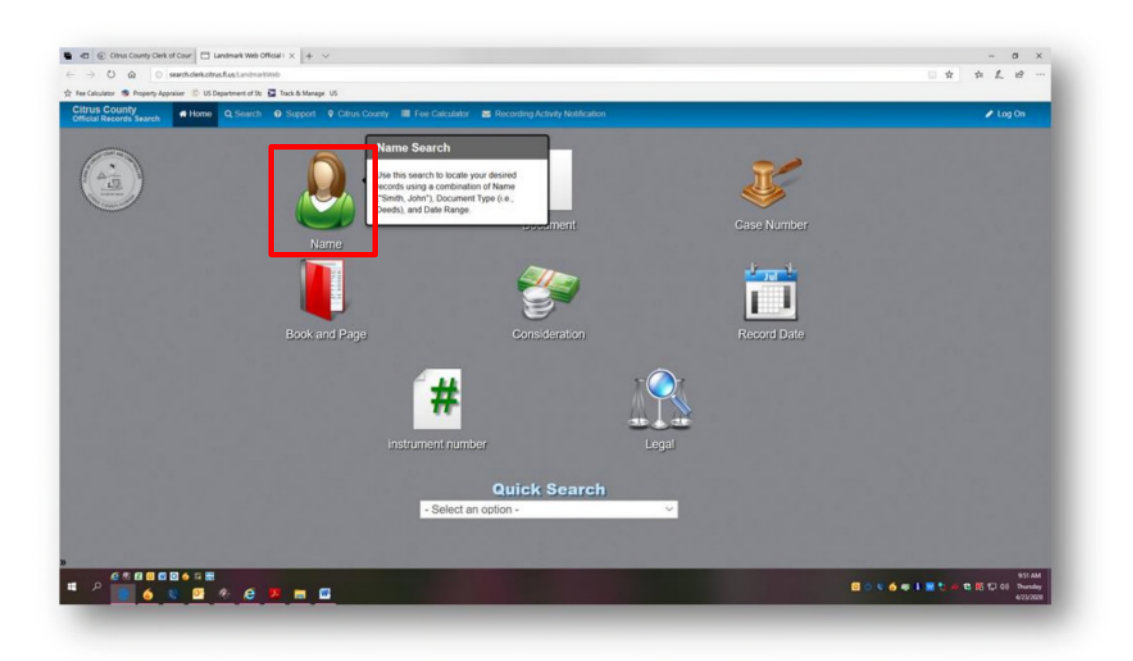

Step 4 — A disclaimer will pop up. After reviewing the disclaimer, click "Accept."

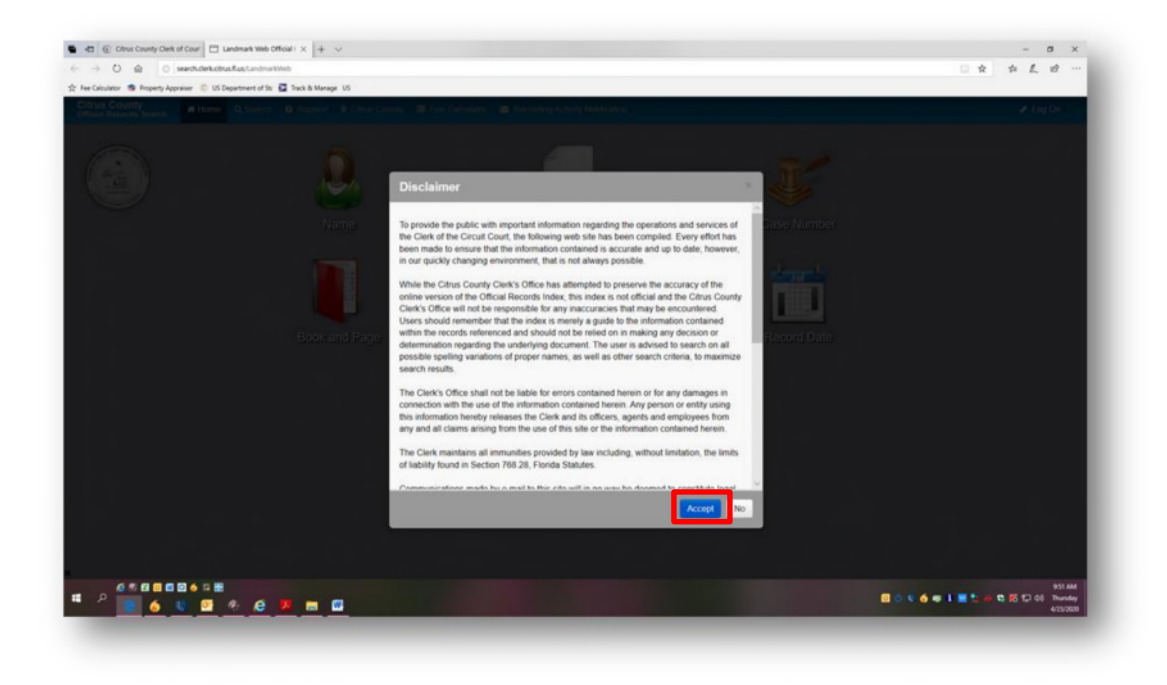

*Step 5* — A page with a light grey background will open. Look for the phrase *"Starts With."* Depending on your computer settings, there will be a blank white box either below or beside this phrase.

| Records Search | Home Q Search    | Support     O Citrus Cou | nty 🔳 Fee Calculator 🕿 Recording Activity Notification                                                                                                    | 🖋 Log On |
|----------------|------------------|--------------------------|----------------------------------------------------------------------------------------------------|----------|
|                | lame             | Party Type               | Both Verification                                                                                                    |          |
|                | Document Type    | Name *                   | Starts With Participation Starts With Participation Starts With Participation Starts With Participation Starts Starts With Participation Starts Starts Start |          |
|                | Book/Page        |                          | telet                                                                                                    |          |
|                | Case Number      | Document Type            |                                                                                                    |          |
| i i            | nstrument Number | Document Category        | Al Categories                                                                                                    |          |
|                | Record Date      | Begin Date               | 11/1980 E5 Vesteday Today Collect Asst Name followed by First Name followed by First Name followed by First Name fike Smith John'                                                                                                    |          |
|                | egal             | End Date                 | 4/23/2020 T3 Yesteday Today - Select the Document Type - Select the Document Category - Select the Document Category - Selec |          |
|                | Advanced Legal   |                          | Search the lastDays  Select / Enter the Begin Date Select / Enter the End Date OR                                                                                                    |          |
|                | Quick Search     |                          | Search the last 7, 30 or 90 days from the dropdown                                                                                                    |          |
|                |                  |                          | Q Submit X Clear Form X Clear All - Show first 100, 500, 1000 or 2000<br>records from the dispolar<br>Click Submit                                                                                                    |          |
|                |                  |                          | My List                                                                                                    |          |
|                |                  |                          |                                                                                                    |          |
|                |                  |                          |                                                                                                    |          |
|                |                  |                          |                                                                                                    |          |

Step 6 — Click into this box and type in the name of the person who is connected with the document being searched. The name should be entered Last Name and then First Name, no punctuation (i.e. Doe John).

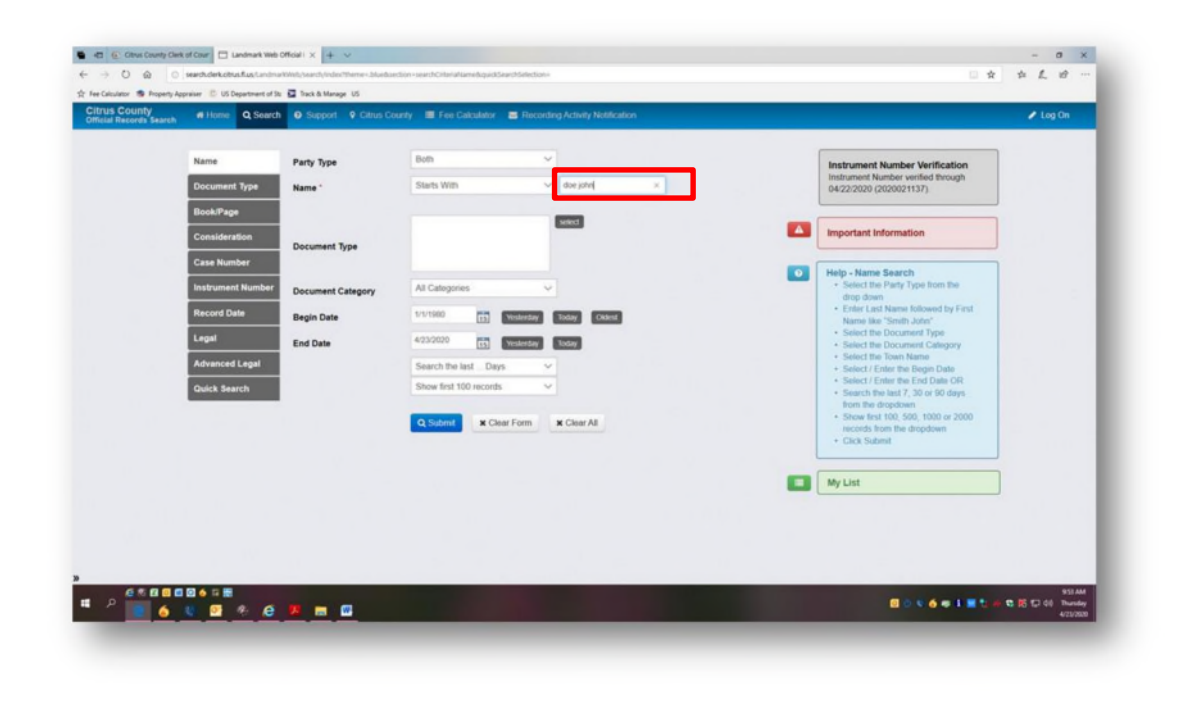

Step 7 — Click "Submit."

*Step 8* — All of the documents that have been recorded into the Official Records of Citrus County from 1980 forward with that name will now populate below. Documents recorded before 1980 are on microfilm. Please contact the Recording Department by calling (352) 341-6424 option 2 for more information on how to view documents recorded before 1980.

| trus County # Hone Q Search Q Support 9 Citrus County III Fee Calculator 25 Recording Activity Notification                                                                        |     |          |                                         |                                                             |                                                                                       |                |             |              |      |       | 🖌 Log On                      |                                      |  |
|----------------------------------------------------------------------------------------------------|-----|----------|-----------------------------------------|-------------------------------------------------------------|---------------------------------------------------------------------------------------|----------------|-------------|--------------|------|-------|-------------------------------|--------------------------------------|--|
| esu                                                                                                    | lts |          |                                         |                                                             |                                                                                       |                |             |              |      |       |                               |                                      |  |
| Hold Routh: # Clear Routh: A First If Export     wave Search for Name "Sea laber", Document Trans ", Benin Date "Uf11990", and End Date "42320000" returned the following results: |     |          |                                         |                                                             |                                                                                       |                |             |              |      |       | Returned 100 records of 10341 |                                      |  |
|                                                                                                    |     |          | , , , , , , , , , , , , , , , , , , , , |                                                             |                                                                                       |                |             |              | _    | First | Previous 1                    | 2 3 4 Next                           |  |
|                                                                                                    |     | Status   | Name                                    | Grantor                                                     | Grantee                                                                               | Record Date    | Doc Type    | Book Typ     | Book | Page  | Instrument N                  | Legal                                |  |
| •                                                                                                    | • • | l Status | Search Name                             | Grantor                                                     | Grantee                                                                               | Record<br>Date | Doc<br>Type | Book<br>Type | Book | Page  | instrument<br>#               | Legal                                |  |
| 1                                                                                                    | +   |          | DOE JOHN                                | COUCH THEODORE J                                            | ALL PRESENT &<br>FUTURE OWNERS<br>DOE JOHN                                            | 09/03/1981     | DEED        | OR           | 0583 | 1220  | 301837                        | S 06 T 195 R 21E S<br>36 T 185 R 20E |  |
| 2                                                                                                    | +   |          | DOE JOHN                                | CRYSTALISLES<br>RESORT<br>CAMPGROUND DB<br>ZYKOSKI ROBERT P | DOE JOHN<br>TO WHOM IT MAY<br>CONCERN                                                 | 01/18/1983     | CRT PPR     | OR.          | 0609 | 1714  | 337964                        | LFJ                                  |  |
| 3                                                                                                    | +   |          | DOE JOHN A/K/A                          | GENERAL ELECTRIC<br>CREDIT CORP                             | DOE JANE A/K/A<br>DOE JOHN A/K/A<br>MACKINNON<br>MARILYNN J<br>MACKINNON WILLIAM<br>R | 02/24/1986     | ORDER       | OR           | 0692 | 1520  | 439141                        |                                      |  |
|                                                                                                    |     |          | DOE JOHN                                | FIRST FED CITRUS                                            | CARANNANTE                                                                            | 11/12/1986     | LIS PNDN    | OR           | 0719 | 0249  | 470220                        | LN                                   |  |

*Step 9* — Each record can be clicked on and viewed. There will be an option to print available once the document has been opened.

 If the message "Not viewable via the web" appears, this document is a protected document type and not viewable outside of a Citrus County Clerk's Office. Please contact the Recording Department by calling (352) 341-6424 option 2 for more information on how to view this document.

*Step 10* — To return to the search results, click the orange button labeled *"Return to Search Results"* located on the top left corner of the screen.